## 三者面談の日程調整方法

- ① 担任から配布の「QR コード」を読み込む
- ② 図1の画面が表示されます。
  希望する日時(○日・△日・□日・◇日)を
  選択します。
- ③ 図2の画面が表示されます。
  [14:00][14:15]・・・と枠があります。
  14:00は14時から面談となります。
  希望する時間を選択します。
- ④ 図3の画面が表示されます。
  「姓・名・メールアドレス」を入力し、「予約」
  を選択すると完了です。姓名は
- \*この日程で都合が合わない方は、担任まで連絡下さい。 別日で調整します。
- \* 通知機能のため、メールアドレスの入力が必要となります。入力を希望しない方は、 担任と電話やメモで日程の調整をします。担任まで連絡下さい。

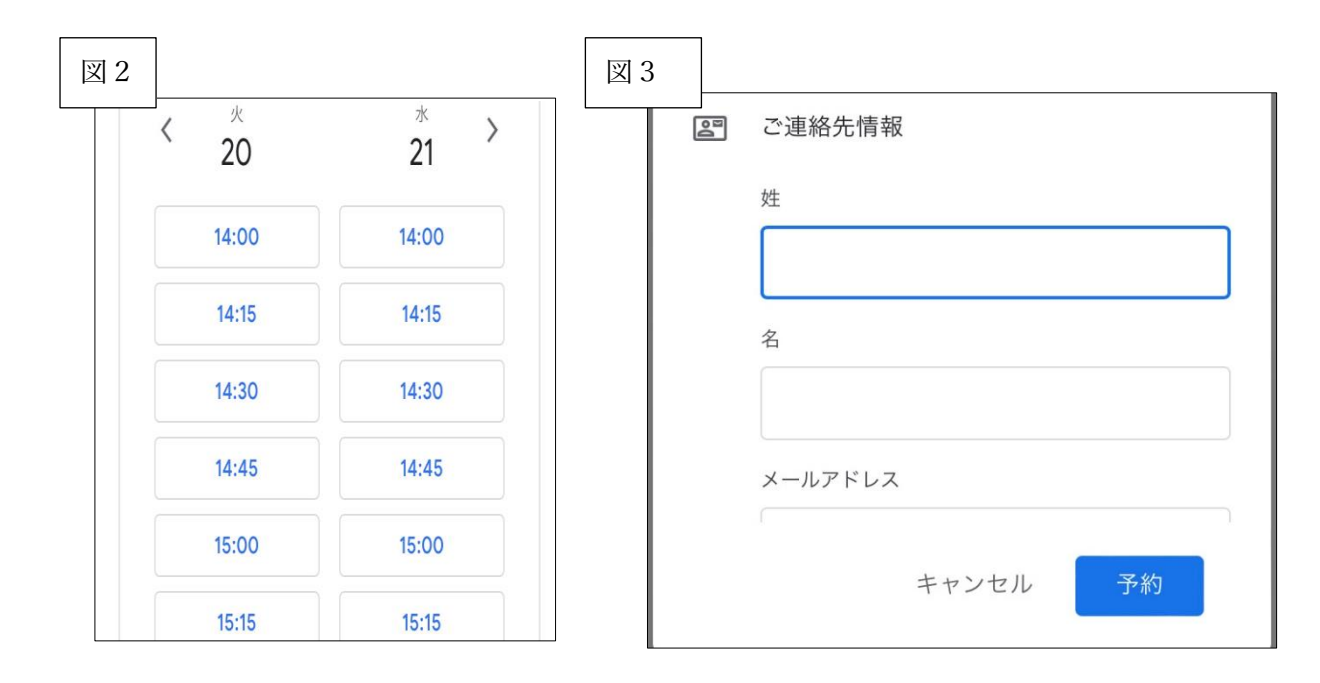

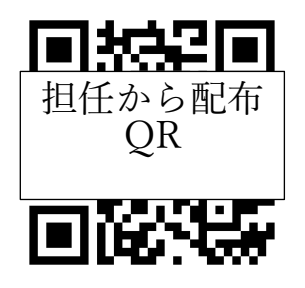

| 図 1 | 予約<br>(GMT·   | 時間な<br>+09:00 | を選択<br>) 日本標  | 標準時           |               |               |               |  |
|-----|---------------|---------------|---------------|---------------|---------------|---------------|---------------|--|
|     | 2023          | <             | >             |               |               |               |               |  |
|     | 月             | 火             | 水             | 木             | 金             | ±             | Ħ             |  |
|     | <del>28</del> | <del>29</del> | <del>30</del> | 1             | 2             | 3             | 4             |  |
|     | 5             | 6             | 7             | 8             | 9             | <del>10</del> | 11            |  |
|     | <del>12</del> | <del>13</del> | <del>14</del> | <del>15</del> | <del>16</del> | <del>17</del> | <del>18</del> |  |
|     | <del>19</del> | 20            | 21            | 22            | <del>23</del> | <del>24</del> | <del>25</del> |  |

- \*図4 入力したメールアドレスに予約完了のメールが届きます。 一度予約をして、ご都合が悪くなり、キャンセルする場合は、届いたメールの 「予約をキャンセル」のボタンを押して下さい。
- \*図5 の画面に変わるので、更に「予約をキャンセル」のボタンを押しキャンセルしてください。

| 図 4                                                                                                    | 図 5 |                                   |                            |                                                                |        |
|----------------------------------------------------------------------------------------------------|-----|-----------------------------------|----------------------------|----------------------------------------------------------------|--------|
| 9:22 •••• 4G                                                                                                    |     | ×                                 |                            | 予約                                                             |        |
| From ed.ip                                                                                                    | - 1 |                                   | ·니· /  토호                  | 2                                                              |        |
| To 屋比久賢明                                                                                                    |     | 夏明 座                              | 主比人員                       | [49]                                                           |        |
| 認証 このメールの認証情報                                                                                                    |     | 3                                 | 3-1Ξ                       | 面                                                              |        |
| 予約が完了しました: 3 - 1 二面 (南星太郎)<br>- 2023年7月26日 (水) 午後2:30 ~ 午<br>後2:45 (JST) (<br>jp) ☆<br>@ 1分前2023/05/26 金曜日 09:21 |     | <ul><li>③ 15</li><li>予着</li></ul> | う分の予約                      | 次回の予約                                                          | h      |
| 63263907.ics<br>0.01MB 0.01MB                                                                                    |     | (GM<br>20                         | <b>26</b><br><sup>7月</sup> | <b>3-1 三面 (南星太郎)</b><br>水曜日 · 14:30~14:45<br>(GMT+09:00) 日本標準時 | >      |
| 3-1 三面 (南星太郎)<br>2023年 7月 26日 (水曜日) · 午後2:30 ~ 午後2:45 (日<br>本標準時)                                                |     | 月<br>1                            | Do                         | <b>予約者:</b><br>南星太郎<br>i@yahoo.co.jp                           | 3<br>z |
| <b>予約者:</b><br>南星太郎<br>⊉yahoo.co.jp                                                                              |     | 8<br><del>15</del>                |                            | 変更が必要な場合は、<br>回をキャンセルしてくだっい                                    | 4      |
| 予約をキャンセル<br>さら、FWマラン」、で予約                                                                                        |     | 22                                |                            | 閉じる                                                            | 8      |